# е-Факторинг\_2.0.

Презентация системы

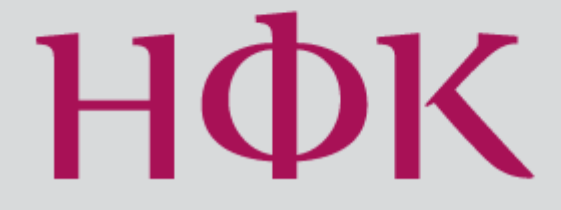

#### Главная страница

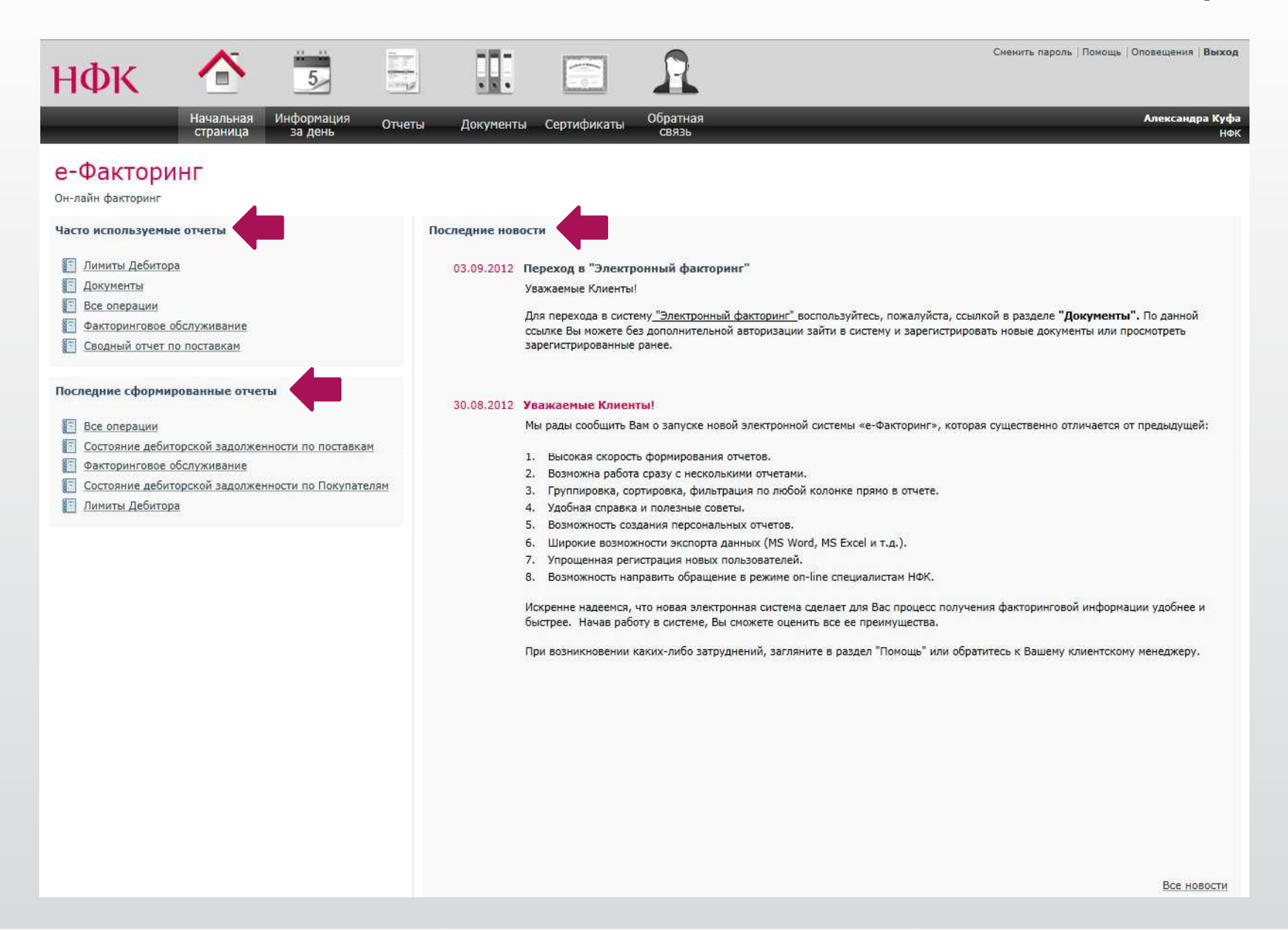

# Основные навигационные кнопки

Начальная страница – возврат на начальную страницу личного кабинета Пользователя в Системе. На этой странице отображаются новости, а также ссылки на часто формируемые и последние созданные отчеты.

**Информация за день** – основная статистическая информация по факторинговому обслуживанию за текущий день.

Отчеты – основной информационный раздел системы.

Документы – переход в систему электронного документооборота.

Сертификаты – оформление сертификатов для электронного документооборота.

Обратная связь – возможность задать вопрос, поблагодарить или оставить замечание.

# Информация за день

| ΗΦΚ                                                                                                    |                                                                                     | 5                      |                               |                                                                                                    |                                   |          |                                     | R                                                                                                    |                   |                                                                                     | Сменить пароль   Помощь   Опое                                                                                                    | ELLENNA   DUIX                                |
|----------------------------------------------------------------------------------------------------|-------------------------------------------------------------------------------------|------------------------|-------------------------------|----------------------------------------------------------------------------------------------------|-----------------------------------|----------|-------------------------------------|----------------------------------------------------------------------------------------------------|-------------------|-------------------------------------------------------------------------------------|----------------------------------------------------------------------------------------------------|-----------------------------------------------|
|                                                                                                    | Начальная Инс<br>страница з                                                         | орма<br>а дені         | ция<br>•                      | Отчеты Документь                                                                                                    | серти                             | фикат    | ы О                                 | братная<br>связь                                                                                                    | _                 | _                                                                                   | Ā                                                                                                    | лександра Ку<br>Н                             |
| Информаци                                                                                                    | я за день                                                                           | E                      |                               |                                                                                                    |                                   |          |                                     |                                                                                                    |                   |                                                                                     |                                                                                                    |                                               |
| Клиент                                                                                                    |                                                                                     |                        |                               |                                                                                                    |                                   |          |                                     | 2 <u></u>                                                                                                    |                   |                                                                                     | Информация за 🔗                                                                                                    | 2                                             |
| Перечислено Клиент                                                                                                    | у ленежных срел                                                                     | тв                     | 4                             |                                                                                                    |                                   |          |                                     | Выберите отчеты р                                                                                                    | ля отображе       | ния                                                                                 | Выбрать отчеты д                                                                                                    | ля отображен                                  |
| 🖨 Печать 🖓 Экспорт                                                                                                    | • Настройка к                                                                       | понок                  | Ţ                             |                                                                                                    |                                   |          |                                     | 🗵 Выделить все                                                                                                    |                   |                                                                                     |                                                                                                    |                                               |
| Beening and Kanana V                                                                                                    |                                                                                     | nonon                  |                               |                                                                                                    |                                   |          |                                     | 🛛 Перечислено Кли                                                                                                    | енту денежных     | средств                                                                             |                                                                                                    |                                               |
| Перечислено Клиенту ч                                                                                                    | A 473 467 67                                                                        |                        |                               |                                                                                                    |                                   |          |                                     | Поступило платех                                                                                                    | ей на фактори     | нговый счет                                                                         |                                                                                                    |                                               |
| Поручительство                                                                                                    | 0.00                                                                                |                        |                               |                                                                                                    |                                   |          |                                     | Погашено и удер                                                                                                    | ано               |                                                                                     |                                                                                                    |                                               |
| Остаточные платежи                                                                                                    | 345 159,19                                                                          |                        |                               |                                                                                                    |                                   |          |                                     | 🕅 Операции по пор                                                                                                    | чительствам       |                                                                                     |                                                                                                    |                                               |
|                                                                                                    |                                                                                     |                        |                               |                                                                                                    |                                   |          |                                     | 🛛 Счета к оплате Ки                                                                                                    | иентом            |                                                                                     |                                                                                                    |                                               |
|                                                                                                    | 4 818 626,86                                                                        |                        |                               |                                                                                                    |                                   |          |                                     | 🗹 Счета к оплате Кл                                                                                                    | иентом            |                                                                                     |                                                                                                    |                                               |
| Записей в отчете: 3 (при                                                                                                    | 4 818 626,86<br>и ограничении 50000                                                 | ∣Врем                  | ія фој                        | рмирования отчета: 00:19                                                                                                    |                                   |          |                                     | 🗹 Счета к оплате Кл                                                                                                    | иентом            | 1.2 2                                                                               |                                                                                                    |                                               |
| Записей в отчете: 3 (при<br>Поступило платежей                                                                                                    | 4 818 626,86<br>и ограничении 50000<br>на                                           | Bpew<br>?              | ия фој<br><b>БЛ</b>           | рмирования отчета: 00:19<br>Регистрация документов                                                                                                    |                                   |          | ? 61                                | Счета к оплате Кл Погашено и удержано                                                                                          | иентом            | ? Jī                                                                                | Операции по поручительствам                                                                                                    |                                               |
| Записей в отчете: 3 (при<br>Поступило платежей<br>Вид платежа                                                                                                    | 4 818 626,86<br>и ограничении 50000<br>на<br>Количен                                | Врем<br>?  <br>тво С   | ия фој<br><b>Э</b> Т          | рмирования отчета: 00:19<br>Регистрация документов<br>Тип документа                                                                                                    | Количе                            | ество    | <b>? — П</b><br>Сумма               | Счета к оплате Кл<br>Погашено и удержания<br>Погашения и удержания                                                             | С. поступивши     | ? бі<br>х платежей                                                                  | Операции по поручительствам<br>Операции                                                                                                    | Сумма                                         |
| Записей в отчете: 3 (при<br>Поступило платежей<br>Вид платежа<br>Платежи Покупателей                                                                                                    | 4 818 626,86<br>« ограничении 50000<br>на<br>Количения<br>19                        | Врем<br>?  <br>тво С   | ія фо<br><b>Э</b><br>3        | риирования отчета: 00:19<br>Регистрация документов<br>Тип документа<br>Извещение о поставке                                                                                     | Количе                            | ество    | <b>? — П</b><br>Сумма<br>5 03       | Счета к оплате Кл<br>Погашено и удержания<br>Погашения и удержания<br>Финансирование                                           | с поступивши<br>5 | ? б<br>х платежей<br>005 965,78                                                     | Операции по поручительствам<br>Операции<br>Выдано поручительств                                                                                                    | Сумма<br>0,00                                 |
| Записей в отчете: 3 (при<br>Поступило платежей<br>Вид платежа<br>Платежи Покупателей<br>Платежи третьих лиц                                                                                             | 4 818 626,86<br>и ограничении 50000<br>на<br>Количен<br>19                          | Врем<br>?    <br>тво С | ия фој<br><b>51</b><br>3      | рмирования отчета: 00:19<br>Регистрация документов<br>Тип документа<br>Извещение о поставке<br>Извещение о возврате                                                             | Количе<br>39<br>0                 | ество    | <b>?]</b><br>Сумма<br>5 03          | Счета к оплате Кл<br>Погашено и удержано<br>Погашения и удержания<br>Финансирование<br>В оплату счетов                         | С поступивши      | ? वी<br>х платежей<br>005 965,78<br>0,00                                            | Операции по поручительствам<br>Операции<br>Выдано поручительств<br>Закрыто выданных поручительств                                                                                           | Сумма<br>0,00<br>0,00                         |
| Записей в отчете: 3 (при<br>Поступило платежей<br>Вид платежа<br>Платежи Покупателей<br>Платежи третьих лиц<br>Невыясненные платежи                                                                     | 4 818 626,86<br>и ограничении 50000<br>на<br>Количен<br>19                          | Врем<br>? I<br>тво С   | ия фој<br><b>51</b><br>3      | рмирования отчета: 00:19<br>Регистрация документов<br>Тип документа<br>Извещение о поставке<br>Извещение о возврате<br>Извещение о прямом платеже                               | Количе<br>39<br>0<br>0            | ество    | <b>? টা</b><br>Сумма<br>5 03        | Счета к оплате Ки<br>Погашено и удержания<br>Погашения и удержания<br>Финансирование<br>В оплату счетов<br>Комиссии с платежей | с поступивши      | ? б<br>х платежей<br>005 965,78<br>0,00<br>0,00                                     | Операции по поручительствам<br>Операции<br>Выдано поручительств<br>Закрыто выданных поручительств<br>Выплачено по поручительствам<br>Списана сознителя ста                                  | Сумма<br>0,00<br>0,00<br>0,00                 |
| Записей в отчете: 3 (при<br>Поступило платежей<br>Вид платежа<br>Платежи Покупателей<br>Платежи третьих лиц<br>Невыясненные платежи<br>Платежи Клиента<br>Платежи Клиента в опла                        | 4 818 626,86<br>« ограничении 50000<br>на<br>19<br>19<br>8<br>ату Счетов            | Врем<br>? I<br>ТВО С   | ия фор<br><b>51</b><br>3<br>2 | рмирования отчета: 00:19<br>Регистрация документов<br>Тип документа<br>Извещение о поставке<br>Извещение о возврате<br>Извещение о прямом платеже<br>Извещение о новом Покупате | Количе<br>39<br>0<br>0<br>пе 0    | ССТВО    | <b>?]</b><br>Сумма<br>5 03          | Счета к оплате Кл<br>Погашено и удержано<br>Погашения и удержания<br>Финансирование<br>В оплату счетов<br>Комиссии с платежей  | с поступивши<br>5 | ? б<br>х платежей<br>005 965,78<br>0,00<br>0,00                                     | Операции по поручительствам<br>Операции<br>Выдано поручительств<br>Закрыто выданных поручительств<br>Выплачено по поручительствам<br>Списано поручительств<br>Восстановлено поручительств   | Сумма<br>0,00<br>0,00<br>0,00<br>0,00<br>0,00 |
| Записей в отчете: 3 (при<br>Поступило платежей<br>Вид платежа<br>Платежи Покупателей<br>Платежи покупателей<br>Платежи третьих лиц<br>Невыясненные платежи<br>Платежи Клиента<br>Платежи Клиента в опла | 4 818 626,86<br>и ограничении 50000<br>на<br>Количен<br>19<br>19<br>8<br>ату Счетов | Врем                   | ля фо<br><b>5</b><br>•        | рмирования отчета: 00:19<br>Регистрация документов<br>Тип документа<br>Извещение о поставке<br>Извещение о прямом платеже<br>Извещение о новом Покупате                         | Количе<br>39<br>0<br>0<br>пе<br>0 | 22CTB0 4 | <b>? б</b><br>Сумма<br>5 03<br>5 03 | Счета к оплате Ки<br>Погашено и удержано<br>Погашения и удержания<br>Финансирование<br>В оплату счетов<br>Комиссии с платежей  | с поступивши<br>5 | ?     ☐       xx     nлатежей       005     965,78       0,00       0,00       0,00 | Операции по поручительствам<br>Операции<br>Выдано поручительств<br>Закрыто выданных поручительствам<br>Выплачено по поручительствам<br>Списано поручительств<br>Восстановлено поручительств | Сумма<br>0,00<br>0,00<br>0,00<br>0,00<br>0,00 |

### Информация за день

В разделе собрана основная информация по факторинговому обслуживанию:

- перечисление денежных средств от Фактора и Покупателей
- зарегистрированные документы (новые поставки, новые Покупатели, возвраты)
- операции по погашению обязательств
- статус поручительств
- возвраты
- сумма комиссии к уплате

Интерактивное окно раздела позволяет Пользователю легко настроить окно вывода информации под персональные потребности.

### Отчеты

| ΗΦК |                       | 5                     |        |           |             | R                 | Сменить пароль   Помощь   Оповещения   Выход |
|-----|-----------------------|-----------------------|--------|-----------|-------------|-------------------|----------------------------------------------|
|     | Начальная<br>страница | Информация<br>за день | Отчеты | Документы | Сертификаты | Обратная<br>связь | Александра Куфа<br>НФК                       |

#### Отчеты

| Сг | руппировано по Покуп | атель             |                                       |                                                                                                    |  |  |  |  |  |  |
|----|----------------------|-------------------|---------------------------------------|----------------------------------------------------------------------------------------------------|--|--|--|--|--|--|
| 1  | Покупатель 🕅         | Дата информации 🕅 | Вид информации 🏹                      | Информация                                                                                                    |  |  |  |  |  |  |
| ~  | Postagen             |                   |                                       |                                                                                                    |  |  |  |  |  |  |
|    | Entraisen            | 16.05.2012        | Управление дебиторской задолженностью | Осуществлен звонок дебитору с напоминанием об оплате;<br>Дебитор планирует погасить задолженность полностью в срок до 22.05.2012;<br>Просрочка оплаты допущена по техническим причинам;<br>Контактное лицо: Остапенко Ольга Евгеньевна                                                           |  |  |  |  |  |  |
|    | No: Aprilate         |                   |                                       |                                                                                                    |  |  |  |  |  |  |
|    | 15.08.2012           |                   | Управление дебиторской задолженностью | Осуществлен звонок дебитору с напоминанием об оплате;<br>Дебитор планирует погасить задолженность полностью в срок до 20.08.2012;<br>Дебитор осуществляет платежи по мере поступления средств;<br>Дебитор испытывает дефицит денежных средств (окидает поступление средств от своих покупателей) |  |  |  |  |  |  |
|    | Res Jacques          | 28.06.2012        | Управление дебиторской задолженностью | Осуществлен звонок дебитору с напоминанием об оплате;<br>Дебитор планирует перечислить 170 000 руб. в срок до 28.06.2012;<br>Дебитор осуществляет платежи по мере поступления средств;<br>Контактное лицо:                                                                                       |  |  |  |  |  |  |
|    | Por Ignates          | 28.06.2012        | Управление дебиторской задолженностью | Осуществлен звонок дебитору с напоминанием об оплате;<br>Дебитор планирует перечислить 170 000 руб. в срок до 28.06.2012;<br>Дебитор осуществляет платежи по мере поступления средств;<br>Контактное лицо:                                                                                       |  |  |  |  |  |  |
| *  | • Mugline            |                   |                                       |                                                                                                    |  |  |  |  |  |  |
|    | mathe                | 28.06.2012        | Управление дебиторской задолженностью | Осуществлен звонок дебитору с напоминанием об оплате;<br>Дебитор оспаривает задолженность (поставка оплачена напрямую поставщику);<br>Контактное лицо:                                                                                                    |  |  |  |  |  |  |
|    | Musilie              | 28.06.2012        | Управление дебиторской задолженностью | Осуществлен звонок дебитору с напоминанием об оплате;<br>Дебитор оспаривает задолженность (поставка оплачена напрямую поставщику);<br>Контактное лицо:                                                                                                    |  |  |  |  |  |  |
| -  |                      |                   |                                       | Осуществлен звонок дебитору с напоминанием об оплате;                                                                                                    |  |  |  |  |  |  |

#### Отчеты

Сгруппированы в зависимости от этапа факторингового обслуживания:

- по Покупателям и Поставщикам
- по поручительству
- по финансированию
- по лимитам
- по поставкам
- по вознаграждению Фактора

При построении отчета у Пользователя есть возможность заполнить фильтры или вывести всю имеющуюся информацию за весь период факторингового обслуживания.

Для более удобного просмотра информации **система позволяет группировать и фильтровать данные** по столбцам, например по Покупателю или виду информации.

На базе любого отчета Пользователь может создать персональный отчет с той информацией, которая необходима для выполнения конкретных задач (например, отчет по выплатам и переводам денежных средств для бухгалтерских нужд), при этом количество персональных отчетов на базе одного отчета не ограничено.

## Документы

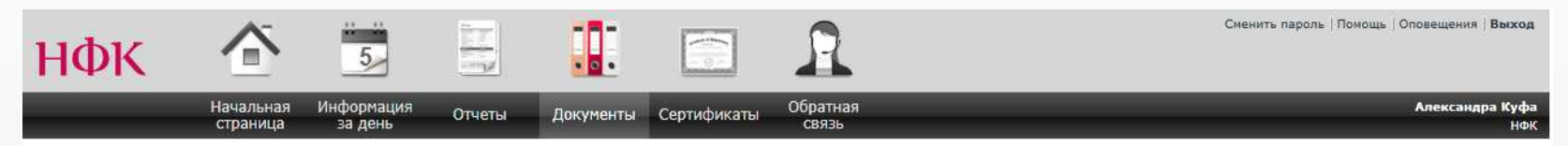

#### Документы

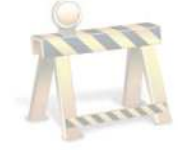

Раздел "Документы" в данный момент находится в разработке. Для регистрации документов можно воспользоваться системой "Электронный факторинг". Приносим свои извинения за предоставленные неудобства.

Перейти в Электронный Факторинг

## Документы

Системой предусмотрен **переход в электронный факторинг без дополнительной авторизации** – всего один клик. С помощью системы электронного документооборота можно:

- передать информацию о новых поставках
- оформить заявку о передаче на факторинговое обслуживание новых Покупателях
- просмотреть статус документов, информация о которых была передана ранее

# Обратная связь

| Name       Other       downersity       Other       downersity       Other       downersity       Other       downersity       Other       downersity       Other       downersity       Other       downersity       Other       downersity       downersity       downers                                                                                                    | нфк 🏠 🛅 🗄                                                                                                    |                                                                                                    | Сненить пароле   Понощь   Оповещения   Веход |
|----------------------------------------------------------------------------------------------------|----------------------------------------------------------------------------------------------------|----------------------------------------------------------------------------------------------------|----------------------------------------------|
| OCCUPATION CONSUME<br>Concent of Concent of Co | Начальная Информация<br>страница за день. Отчеты                                                                                                    |                                                                                                    | Александра Куфа<br>НФК                       |
| Budeprece coofingener   Productorse processes   Productorse processes   Productorse process                                                                                                    | Обратная связь                                                                                                    |                                                                                                    |                                              |
|                                                                                                    | Выяберяте сообщение       Пробленка решено         Image: Coofing and Comparison of Comparison of Compa | Новое сообщение       Тема*        работа клиенсткого менеджера        Характер*        Предложение        Замечание        Предложение        Замечание        Предложение        Замечание        Предложение        Замечание        Предложение        Замечание        Предложение        Отправить | ой ламели                                    |

Если у Вас есть какие-то идеи касательно развития тех или иных аспектов факторингового обслуживания – напишите нам, и мы обязательно рассмотрим их.

Если помощь наших сотрудников оказалась недостаточной или были нарушены какие-то сроки, если **Вы не довольны сервисом обслуживания** – напишите нам, и мы обязательно разберемся и найдем выход из сложившейся ситуации.

Если **Вам понравились наши услуги**, Вы добились вместе с нами выдающихся результатов, решили стоящие перед бизнесом задачи с помощью факторинга и финансовой логистики – напишите, нам будет очень приятно!

Если Вы хотите похвалить или поблагодарить нашего сотрудника – напишите нам, и мы обязательно сообщим об этом ему, его руководителю и коллегам из службы по работе с персоналом.

Отправленное сообщение будет отображаться в левом меню окна закладки «Обратная связь». Здесь же также можно увидеть ответ специалиста, и в любой момент вернуться к истории сообщений.

# Спасибо за внимание!

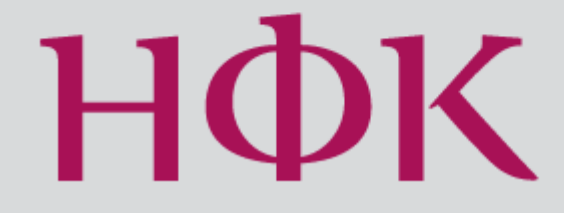

Узнать больше на www.factoring.ru